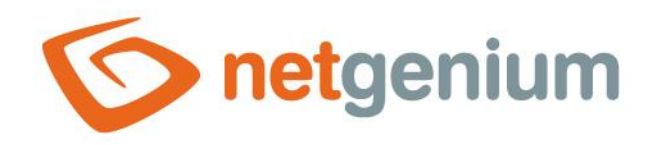

# **RichTextBox** Ovládací prvek na nahlížecí stránce

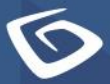

netgenium.com

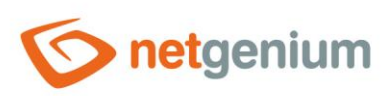

# Ovládací prvek / **RichTextBox**

# Obsah

| 1 | Zál  | klad | dní informace                                  | 3 |
|---|------|------|------------------------------------------------|---|
|   | 1.1  | Ροι  | pis ovládacího prvku                           | 3 |
|   | 1.2  | Vyl  | tvoření nového ovládacího prvku                | 3 |
|   | 1.3  | Edi  | itace nebo smazání ovládacího prvku            | 3 |
| 2 | Sez  | zna  | m záložek v dialogu nastavení ovládacího prvku | ļ |
|   | 2.1  | Zál  | ložka "Obecné"                                 | 5 |
|   | 2.1. | .1   | Název                                          | 5 |
|   | 2.1. | .2   | Slovník                                        | 5 |
|   | 2.1. | .3   | Šířka                                          | 5 |
|   | 2.1. | .4   | Výška                                          | 5 |
|   | 2.1. | .5   | Hodnota                                        | 5 |
|   | 2.1. | .6   | Možnosti                                       | 5 |
|   | 2.2  | Zál  | ložka "Práva"                                  | 7 |
|   | 2.2. | .1   | Práva                                          | 7 |
|   | 2.2. | .2   | Nahradit práva ostatním ovládacím prvkům       | 7 |
|   | 2.3  | Zál  | ožka "Administrace"                            | 3 |
|   | 2.3. | .1   | Umístění                                       | 3 |
| 3 | Ρřί  | íkla | dy                                             | ) |
|   | 3.1  | Рго  | oměnné                                         | • |

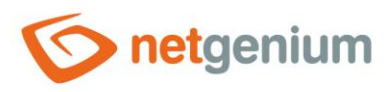

# 1 Základní informace

### 1.1 Popis ovládacího prvku

RichTextBox je textové pole libovolné šířky a výšky určené k zadávání formátovaného textu.

# 1.2 Vytvoření nového ovládacího prvku

Nový richtextbox je možné vytvořit následujícím způsobem z nahlížecí stránky pomocí toolbaru s ovládacími prvky:

- Nejdříve se kliknutím myši na nahlížecí stránce určí pozice, na kterou má být nový richtextbox umístěn. Tím dojde ke zvýraznění vybrané pozice šedou horizontální linií. Následně stačí v toolbaru nahlížecí stránky kliknout na položku "RichTextBox", v nově otevřeném dialogu vyplnit atributy nového ovládacího prvku, a následně uložit. Tím dojde k vložení nového richtextboxu na předem vybrané místo nahlížecí stránky.
- Nedojde-li před vložením nového richtextboxu k určení požadované pozice, bude nový richtextbox vložen na konec nahlížecí stránky.

### 1.3 Editace nebo smazání ovládacího prvku

- U každého existujícího ovládacího prvku se po jeho levé straně v nahlížecí stránce zobrazuje ikona tužky, která slouží pro změnu nastavení ovládacího prvku nebo jeho smazání.
- Jednotlivé ovládací prvky mohou být na nahlížecí stránce vertikálně přesouvány metodou Drag&Drop. Přesunutí spočívá v chycení ovládacího prvku nejlépe za jeho název, a následném tažení až na požadované místo na nahlížecí stránce.
- Z bezpečnostních důvodů je důležité mít povolenou funkci přesouvání ovládacích prvků pomocí zaškrtávacího pole "Drag&Drop" umístěného nad toolbarem s ovládacími prvky. Při každém přihlášení do aplikace je toto pole nezaškrtnuté.

|    | Vložit nový |              |  |  |  |  |
|----|-------------|--------------|--|--|--|--|
|    | €           | TextBox      |  |  |  |  |
|    | ₽           | RichTextBox  |  |  |  |  |
|    |             | Title        |  |  |  |  |
|    |             | Tab          |  |  |  |  |
|    | ₽           | RichText     |  |  |  |  |
|    |             | DataGrid     |  |  |  |  |
|    | ≡           | DataSet      |  |  |  |  |
| í. | Ð           | History      |  |  |  |  |
|    |             | Calendar     |  |  |  |  |
|    | C           | TimeTable    |  |  |  |  |
|    | ш           | Planner      |  |  |  |  |
|    | ш           | Kanban       |  |  |  |  |
|    | di.         | Chart        |  |  |  |  |
|    | D           | Мар          |  |  |  |  |
|    | ッ           | RDF/RSS News |  |  |  |  |
|    | ٠.          | Tree         |  |  |  |  |
|    | $\geq$      | E-Mail       |  |  |  |  |
|    | C41         | Button       |  |  |  |  |
|    | *           | HTML         |  |  |  |  |
|    | <>          | JavaScript   |  |  |  |  |
|    | -           | Space        |  |  |  |  |
|    |             |              |  |  |  |  |

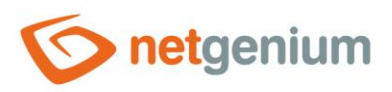

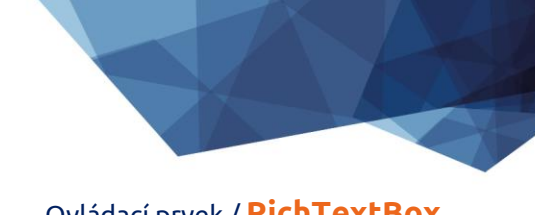

Ovládací prvek / RichTextBox

# 2 Seznam záložek v dialogu nastavení ovládacího prvku

| Obecné       | Nastavení obecných vlastností  |
|--------------|--------------------------------|
| Práva        | Nastavení práv                 |
| Administrace | Nastavení ostatních vlastností |

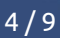

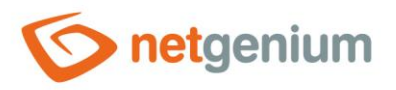

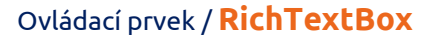

### 2.1 Záložka "Obecné"

| Obecné | Práva    |                           |               |        |        |
|--------|----------|---------------------------|---------------|--------|--------|
|        | * Název  |                           | Slovník       |        |        |
|        | * Šířka  | 470 px                    | 10 - 10 000рх |        |        |
|        | * Výška  | 200 px                    | 50 - 10 000px |        |        |
|        | Hodnota  | Nový dotaz                |               |        |        |
|        | Možnosti | ✓ Jen ke čtení ○ Komentář | 0             |        |        |
|        |          |                           |               | Uložit | Smazat |

#### 2.1.1 Název

 Název ovládacího prvku zobrazovaný na nahlížecí stránce v samostatném sloupci s barevným pozadím nalevo vedle samotného textového pole.

#### 2.1.2 Slovník...

- Slovník zobrazuje seznam názvů ostatních ovládacích prvků, formulářů, nahlížecích stránek, kategorií, aplikací a aplikačních skupin, použitých napříč celou aplikací.
- Vyhledávání ve slovníku slouží k navržení správného názvu ovládacího prvku a k udržení konzistence názvosloví v celé aplikaci tak, aby se ovládací prvky se stejným významem umístěné na různých místech v aplikaci nazývaly stejným způsobem.

#### 2.1.3 Šířka

• Šířka ovládacího prvku uvedená v pixelech.

#### 2.1.4 Výška

- Výchozí výška ovládacího prvku uvedená v pixelech.
- Výška textového pole se automaticky zvětšuje tak, aby byl vždy vidět celý obsah textového pole.

#### 2.1.5 Hodnota

- Hodnotu definuje databázový dotaz, který je vyhodnocen při otevření nahlížecí stránky, a určuje hodnotu zobrazovanou v textovém poli.
- K hodnotě textového pole je možné přistupovat pomocí proměnných "#richtextbox1#", "#richtextbox2#", "#richtextbox3#" atd. ve skriptu. Index značí pořadí richtextboxu na nahlížecí stránce.

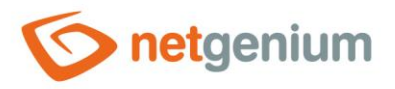

#### 2.1.6 Možnosti

- Jen ke čtení
  - Nastavení ovládacího prvku jen ke čtení určuje, zda má být na nahlížecí stránce textové pole disablované.
  - o Do disablovaného pole není možné ručně zapisovat hodnoty.

#### • Komentář

- Komentář určuje, zda má být textové pole zobrazeno jen ke čtení s možností vkládání komentářů pomocí tlačítka "Nový komentář" umístěného pod textovým polem v editačním formuláři.
- Kliknutí na tlačítko "Nový komentář" způsobí zobrazení nového dialogu s možností zadání komentáře ve formě formátovaného textu.
- Následné potvrzení zapsaného komentáře pomocí tlačítka "Vložit komentář" nebo pomocí kombinace kláves "CTRL+ENTER" vloží do textového pole na nahlížecí stránce
  - prázdnou řádku,
  - přihlašovací jméno autora komentáře,
  - čárku a mezeru,
  - aktuální datum a čas,
  - přechod na novou řádku a
  - samotný text zapsaného komentáře.

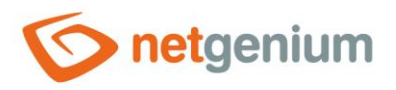

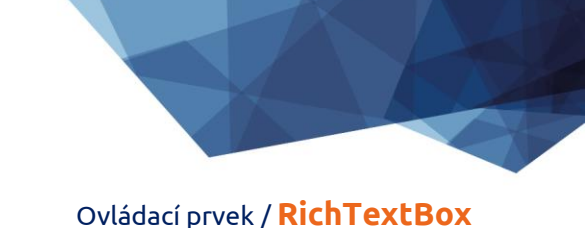

2.2 Záložka "Práva"

| Obecné <b>Práva</b>                               |                             |        |         |        |        |
|---------------------------------------------------|-----------------------------|--------|---------|--------|--------|
| Práva                                             | Dostupné                    |        | Zvoleno |        |        |
|                                                   | External Users<br>Anonymous |        | Users   |        |        |
|                                                   |                             | »<br>> |         | *      |        |
|                                                   |                             | <<br>« |         | *      |        |
|                                                   |                             |        |         |        |        |
| Nahradit práva<br>ostatním<br>ovládacím<br>prvkům | Zobrazit                    |        |         |        |        |
|                                                   |                             |        |         | Uložit | Smazat |

#### 2.2.1 Práva

 Práva definují seznam uživatelských skupin a uživatelů, kteří mají oprávnění na zobrazení ovládacího prvku na nahlížecí stránce.

#### 2.2.2 Nahradit práva ostatním ovládacím prvkům

- Funkce "Nahradit práva ostatním ovládacím prvkům" slouží pro sjednocení práv v rámci celé nahlížecí stránky u ovládacích prvků, které spolu z pohledu práv souvisí.
- Díky odkazu "Zobrazit..." je možné zobrazit seznam všech ovládacích prvků na nahlížecí stránce včetně nastavení práv těchto ovládacích prvků. U každého ovládacího prvku je zobrazeno zaškrtávací tlačítko, kterým je možné ovládací prvek vybrat. Při uložení ovládacího prvku se následně nastaví stejná práva i těmto vybraným ovládacím prvkům.
- Alternativou pro sjednocení práv v rámci celé nahlížecí stránky je zobrazení reportu dostupného ze záložky "Práva podřízených objektů" v nastavení nahlížecí stránky.

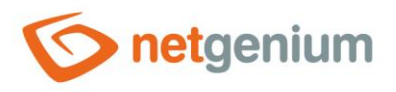

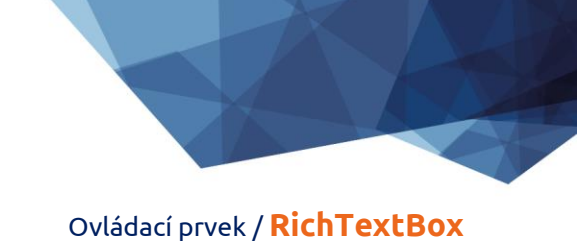

# 2.3 Záložka "Administrace"

| Obecné | Práva   | Administrace     |              |        |        |
|--------|---------|------------------|--------------|--------|--------|
|        | Umístěr | ní Záznamy v tab | ulce Kniha 🗸 |        |        |
|        |         |                  |              | Uložit | Smazat |

• Záložka "Administrace" se zobrazuje pouze u existujících ovládacích prvků.

#### 2.3.1 Umístění

- Výběr nahlížecí stránky, na které je ovládací prvek umístěn.
- Rozbalovací seznam obsahuje všechny nahlížecí stránky umístěné ve stejné aplikaci.

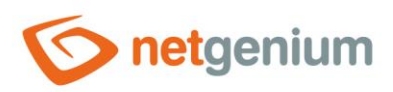

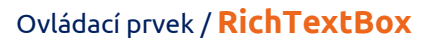

# 3 Příklady

3.1 Proměnné

- #richtextbox1#
- #richtextbox2#
- #richtextbox3#